## **Pre-Application Editing Steps**

Follow the steps below to make changes/edits to your previously submitted pre-application:

• Navigate to your pre-application submission under my submission (see screenshot example

## below):

| Submitta | Submittable D Submissions Discover Saved Following |               |                      |                            |                                                               |              |  |  |
|----------|----------------------------------------------------|---------------|----------------------|----------------------------|---------------------------------------------------------------|--------------|--|--|
|          | My Submi                                           | issior        | 15                   | Search submissions         |                                                               |              |  |  |
|          | My Submissions                                     | Drafts        | External Submissions |                            |                                                               |              |  |  |
|          | Sort by Date (most recent)                         |               | v Select             | ~ Clea                     | r Filters                                                     | Exports      |  |  |
|          | STATUS                                             | SUBMI         | SSION                | ORGANIZATION               | OPPORTUNITY                                                   | DATE         |  |  |
|          | Editable                                           | <u>Kiyah'</u> | s Korner Childcare   | Low Income Investment Fund | SHINE Child Care Facilities Fund<br>Pre-Application (ENG/SPA) | Aug 29, 2024 |  |  |
|          |                                                    |               |                      | 1 result                   |                                                               |              |  |  |

- Find the purple button that says "editable" indicating that your pre-application is open for editing.
- Complete the following steps to begin editing your previously submitted pre-application:
  - a. Click on submission name (in the example above it would be <u>"Kiyah's Korner</u> <u>Childcare"</u>) and then you'll see the following display:

| ← → C (*            | a manager.submittab        | le.com/user/sub | missions/473 | 36708       |                             |                   |                     |                                                 | \$ | ර 🔺 :         |
|---------------------|----------------------------|-----------------|--------------|-------------|-----------------------------|-------------------|---------------------|-------------------------------------------------|----|---------------|
| 🔇 Buchanan Support. | . 💘 Employee Resou         | rces 🚦 M365 -   | Web Mail 🗋   | 🕽 Program L | inks 🚯 Relias 😈 UltiPro     | 🚱 Adobe Acrobat   | Sign In to CitiMana |                                                 |    | All Bookmarks |
| Sub                 | mittable <sup>D</sup>      | Submissions [   | Discover S   | Saved Fo    | llowing                     |                   |                     | English - 2                                     | DG | ·             |
|                     | Kiyah's<br>Submitted to    | Korner Ch       | nildcare     | und - SHIN  | E Child Care Facilities Fur | nd Pre-Applicatio | n (ENG/SPA) on      | Editable                                        |    |               |
|                     | Thu, Aug 29, 2024 11:24 AM |                 |              |             |                             |                   |                     | Download   Edit   Withdraw   Transfer Ownership |    |               |
|                     | ACTIVITY                   | MESSAGES        | FORMS        | NOTE        | AWARDS & PAYMENTS           |                   |                     |                                                 |    |               |
|                     |                            |                 |              |             |                             |                   |                     |                                                 |    |               |
|                     |                            |                 |              |             |                             |                   |                     |                                                 |    |               |

b. Once on the screen shown above, please click on the **"forms"** tab to navigate to your actual pre-application. After clicking on the "forms" tab you should see the following display:

| Submittable <sup>D</sup>                     | Submissions D                                   | liscover Sa             | ) English 🗸 😧 📴 🗸 |                                  |          |                                      |              |  |
|----------------------------------------------|-------------------------------------------------|-------------------------|-------------------|----------------------------------|----------|--------------------------------------|--------------|--|
| <b>Kiyah's</b><br>Submitted t<br>Thu, Aug 29 | Korner Ch<br>Low Income Inv<br>0, 2024 11:24 AM | ildcare<br>restment Fun | nd - SHINE (      | Child Care Facilities Fun        | Editable |                                      |              |  |
| ACTIVITY                                     | MESSAGES                                        | FORMS                   | NOTE              | AWARDS & PAYMENTS                |          | Download   Edit   Withdraw   Transfe | er Ownership |  |
| E                                            | ligibility Form                                 | Ibmitted                |                   |                                  |          |                                      |              |  |
| I                                            | nitial Form: Lo                                 | Child Care              | e Facilities      | ent Fund<br>s Fund Pre-Applicati | Edit     |                                      |              |  |

c. Please click on the purple button that says "edit" to proceed with editing your pre-application. This will open you up to your pre-application form and you can change/edit/update the information as you wish.

If you desire to make any changes, **please remember to re-submit your pre-application when all changes/edits have been finalized** so that the SHINE team may continue reviewing your submission.

\*Please note that pre-applications **will not** close or resubmit automatically after changes have been made. **You will need to manually submit your pre-application again after making the changes**.

\*Also, please note that pre-applications may only be re-opened for editing **1 time** and all re-submissions will be deemed **final** and evaluated based on the information provided.